## **OMRF** Helpdesk

Working Remotely: Accessing a folder on data server from a home Mac computer

This tutorial will help you access a folder on the DATA file store server after first establishing a connection to the OMRF VPN. These instructions are for using a personal Mac to connect to DATA.

## You will need:

- Internet Access
- Successful VPN connection
- Folder path
- Your OMRF login credentials

## Setup steps:

## On your home system

- A. Open Finder
  - 1. In the menu bar, click **Go**
  - 2. Click on Connect to Server
  - 3. Type smb://data or a known folder path in the Server Address:
  - 4. Choose the plus sign to save the address as a favorite server
  - 5. Select the newly created favorite server and click **Connect**
  - 6. Enter your OMRF login username and password as below (if asked)
    - i) Name: omrf.hsc.net.ou.edu\username
    - ii) Password: **password**
  - 7. Locate the appropriate parent directory folder in the list and select it
  - 8. Click OK
  - 9. The folder will open in a Finder window

| • • •                | Connect to Server |         |
|----------------------|-------------------|---------|
| Server Address:      |                   |         |
| smb://data/avsupport |                   | + 0~    |
| Favorite Servers:    |                   |         |
| smb://data/avsuppe   | ort               |         |
| smb://data           |                   |         |
|                      |                   |         |
|                      |                   |         |
|                      |                   |         |
|                      |                   |         |
| ? Remove             | Browse            | Connect |
|                      |                   |         |